# ANALISIS SERANGAN *MAN IN THE MIDDLE* SEBAGAI *ROGUE* DHCP *SERVER* MENGGUNAKAN WIRESHARK

SKRIPSI

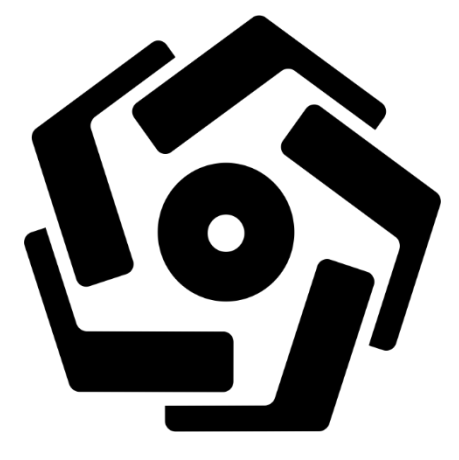

disusun oleh

Ariyo Pratomo 14.11.7684

PROGRAM SARJANA PROGRAM STUDI INFORMATIKA FAKULTAS ILMU KOMPUTER UNIVERSITAS AMIKOM YOGYAKARTA YOGYAKARTA 2018

# ANALISIS SERANGAN *MAN IN THE MIDDLE* SEBAGAI *ROGUE* DHCP *SERVER* MENGGUNAKAN WIRESHARK

#### SKRIPSI

untuk memenuhi sebagian persyaratan mencapai gelar Sarjana pada Program Studi Informatika

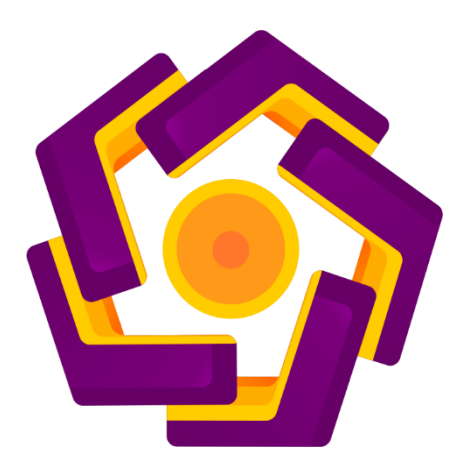

disusun oleh

Ariyo Pratomo 14.11.7684

PROGRAM SARJANA PROGRAM STUDI INFORMATIKA FAKULTAS ILMU KOMPUTER UNIVERSITAS AMIKOM YOGYAKARTA YOGYAKARTA 2018

## PERSETUJUAN

## SKRIPSI

# ANALISIS SERANGAN *MAN IN THE MIDDLE* SEBAGAI *ROGUE* DHCP *SERVER* MENGGUNAKAN WIRESHARK

yang dipersiapkan dan disusun oleh

Ariyo Pratomo 14.11.7684

telah disetujui oleh Dosen Pembimbing Skripsi pada tanggal 27 Maret 2017

**Dosen Pembimbing** 

Joko Dwi Santoso, M.Kom NIK. 190302181

| <section-header><section-header><section-header><section-header><section-header><section-header><text><text><text><text><text><text><text></text></text></text></text></text></text></text></section-header></section-header></section-header></section-header></section-header></section-header> | PENGESAHAN                                                                                                    |
|----------------------------------------------------------------------------------------------------|----------------------------------------------------------------------------------------------------|
| <section-header><section-header><text><text><text><text><text><text><text><text></text></text></text></text></text></text></text></text></section-header></section-header>                                                                                                    | SKRIPSI                                                                                                    |
| <section-header><section-header></section-header></section-header>                                                                                                    | ANALISIS SERANGAN <i>MAN IN THE MIDDLE</i> SEBAGAI <i>ROGUE</i><br>DHCP <i>SERVER</i> MENGGUNAKAN WIRESHARK                                                                                                    |
| <text><text><text><text><text><text><text><text><text><text><text></text></text></text></text></text></text></text></text></text></text></text>                                                                                                    | yang dipersiapkan dan disusun oleh                                                                                                    |
| Krisnawati S.Si, M.T.                                                                                                    | Ariyo Pratoma   Lat.roos   Case of the dipertahakan di depan Dewan Penguji   Suscentra Dewan Penguji   Tanda Tangan   Mai Sunvoto, M.Kom   Nix. 190302052   Arry Vahyu Wibowo, S.Si., M.Cs   Nix. 190302235   Arry Vahyu Wibowo, S.Si., M.Cs   Marry Vahyu Wibowo, S.Si., M.Cs   Nix. 190302235   Arry San Penguji   Farry Vahyu Wibowo, S.Si., M.Cs   Nix. 190302235   Arry San Pengua   Parry Vahyu Wibowo, S.Si., M.Cs   Nix. 190302235   Arry San Pengua   Parry Vahyu Wibowo, S.Si., M.Cs   Nix. 190302235   Arry San Pengua   Parry Vahyu Wibowo, S.Si., M.Cs   Nix. 190302235   Arry San Pengua   Parry Vahyu Wibowo, S.Si., M.Cs   Nix. 190302235   Arry Vahyu Wibowo, S.Si., M.Cs National Antiperson Pengua Arry Pengua Arry Pengua A |

## PERNYATAAN

Saya yang bertanda tangan dibawah ini menyatakan bahwa, skripsi ini merupakan karya saya sendiri (ASLI), da nisi dari skripsi ini tidak terdapat karya yang pernah diajukan oleh orang lain untuk memperoleh gelar akademis di suatu institusi pendidikan tinggi manapun, dan sepanjang pengetahuan saya juga tidak terdapat karya atau pendapat yang pernah ditulis dan/atau diterbitkan oleh orang lain, kecuali yang secara tertulis diacu dalam naskah ini dan disebutkan dalam daftar pustaka.

Segala sesuatu yang terkait dengan naskah dan karya yang telah dibuat adalah menjadi tanggungjawab saya pribadi.

Yogyakarta, 30 Agustus 2018

4AFF18499

Ariyo Pratomo NIM. 14.11.7684

## ΜΟΤΤΟ

"Pandanglah segala sesuatu dari kacamata orang lain. Apabila hal itu menyakitkan hatimu, sangat mungkin hal itupun menyakitkan hatinya"

### Anonim.

"Orang yang tidak pernah melakukan kesalahan adalah orang yang tidak pernah berbuat apa-apa" Norman Edwin.

"Life is like ridding a bicycle. To keep your balance, you must keep moving" Albert Einstein.

"Jika kau tak suka sesuatu, ubahlah. Jika tidak bisa, maka ubahlah cara pandangmu tentangnya" Maya Angelou.

#### PERSEMBAHAN

Dengan mengucap puji dan syukur kehadirat Allah SWT, yang telah melimpahkan rahmat serta karunia-Nya sehingga skripsi ini dapat terselesaikan dengan lancar, baik dan kedepannya dapat bermanfaat. Skripsi ini penulis persembahkan untuk:

- Kedua orang tua yang sangat saya sangat amat cintai, Bapak Tumaryo dan Ibu Tutik Rahayu atas limpahan do'a yang tiada hentinya, kasih sayang sepanjang masanya dan pengorbanan yang sampai tak terhingga jumlahnya.
- 2. Simbah saya yaitu Simbah Tukirah yang sangat saya cintai, terimakasih atas kesabarannya mengurus saya selama berada di Yogyakarta dan memberikan banyak nasihat-nasihat yang sangat berguna untuk kehidupan saya dimasa mendatang.
- Bapak Joko Dwi Santoso selaku dosen pembimbing, terimakasih atas bimbingannya sehingga saya dapat menyelesaikan skripsi ini dengan baik dan lancer.
- 4. Bapak Andi Sunyoto, Bapak Ferry Wahyu Wibowo dan Bapak Agus Fatkhurohman selaku dosen penguji, terimakasih atas saran untuk pengembangan skripsi ini.
- 5. Bapak dan Ibu Dosen Universitas AMIKOM Yogyakarta yang telah memberi banyak sekali ilmu yang sangat bermanfaat pada waktu perkuliahan.

- Teman-teman 14-S1TI-02, terimakasih untuk waktu yang sangat menyenangkan dan mengesankan baik didalam kelas maupun diluar kelas. Semoga kita semua dimudahkan dan dilancarkan untuk kedepannya.
- 7. Untuk Riansyah, Yuda, Rico, Arief, Samuel, Erwin, Joko, Imam dan Azhar serta masih banyak lagi yang tidak bisa saya sebutkan, terimakasih untuk semua hal yang sudah dilalui, do'a yang diberikan dan dukungannya selama ini.
- 8. Dan semua pihak yang sudah membantu dalam menyusun skripsi ini yang tidak dapat disebutkan satu persatu.

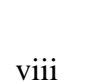

### **KATA PENGANTAR**

#### Assalamu alaikum wr.wb

Alhamdulillah, puji dan syukur penulis panjatkan kehadirat Allah SWT atas limpahan rahmat dan karunia-Nya, sehingga penulis dapat menyelesaikan Skripsi yang berjudul "Analisis Serangan *Man In the Middle* Sebagai *Rogue* DHCP *Server* Menggunakan Wireshark" dengan lancar dan baik. Tak lupa sholawat serta salam kepada junjungan Nabi besar Muhammad SAW yang telah mengajarkan ilmu-ilmu Agama Islam sehingga dapat menjadi bekal dalam menjalani kehidupan sekadarng dan pada akhirat.

Pada kesempatan ini penulis berterimakasih atas bimbingan, dukungan, bantuan, serta do'a kepada semua pihak yang telah membantu penulis dalam menyelesaikan skripsi ini, khususnya kepada:

- 1. Allah SWT atas limpahan rahmat, hidayah dan nikmat dalam kehidupan.
- 2. Nabi Muhammad SAW sebagai suri tauladan bagi umat-Nya.
- Bapak Tumaryo dan Ibu Tutik Rahayu yang tercinta atas segala dukungan, do'a, dan nasihat sehingga penulis dapat menyelesaikan skripsi ini.
- 4. Simbah Tukirah yang tercinta atas segala kesabaran, nasihat dan dukunganya.
- Bapak Prof. Dr. M. Suyanto M.M, selaku Ketua Universitas AMIKOM Yogyakarta.
- 6. Bapak Akhmad Dahlan, M.Kom selaku Dosen Wali penulis.
- Ibu Krisnawati, S.Si, M.T. selaku Dekan Fakultas Ilmu Komputer Universitas AMIKOM Yogyakarta.

- Bapak Sudarmawan, M.T selaku Ketua Program Studi S1 Informatika Universitas AMIKOM Yogyakarta.
- 9. Bapak Joko Dwi Santoso, M.Kom selaku Dosen Pembimbing Skripsi yang telah memberikan bimbingan dan dukungan dalam penyusunan Skripsi ini.
- Bapak Andi Sunyoto, M.Kom, Bapak Ferry Wahyu Wibowo, S.Si, M.Cs dan Bapak Agus Fatkhurohman, M.Kom selaku Dosen Penguji yang telah memberikan koreksi dan masukan terhadap Skripsi ini.
- Dan kepada semua pihak yang telah membantu dan menberi motivasi sehingga penulis dapat menyelesaikan Skripsi ini.

Penulis menyadari dalam penyusunan Skripsi ini masih jauh dari kata sempurna. Penulis mengharapkan kritik dan saran yang membangun dari para pembaca demi perbaikan penulis dimasa yang akan datang.

Wassallamu alaikum wr.wb

Yogyakarta, 30 Agustus 2018

Penulis

Ariyo Pratomo NIM. 14.11.7684

# **DAFTAR ISI**

| SAMP   | UL DEPAN                         | i     |
|--------|----------------------------------|-------|
| JUDU   | L                                | ii    |
| PERSI  | ETUJUAN                          | iii   |
| PENG   | ESAHAN                           | iv    |
| PERN   | YATAAN                           | v     |
| MOTT   | ΟΟ                               | vi    |
| PERSI  | EMBAHAN                          | vii   |
| КАТА   | PENGANTAR                        | ix    |
| DAFT   | AR I <mark>SI</mark>             | xi    |
| DAFT   | AR TA <mark>BE</mark> L          | XV    |
| DAFT   | AR GA <mark>M</mark> BAR         | xvi   |
| INTIS. | ARI                              | xviii |
| ABST   | RACT                             | xix   |
| BAB I  |                                  | 1     |
| 1.1    | Latar Belakang                   | 1     |
| 1.2    | Rumusan Masalah                  | 2     |
| 1.3    | Batasan Masalah                  | 2     |
| 1.4    | Maksud dan Tujuan Penelitian     | 3     |
|        | 1.4.1 Maksud Penelitian          | 3     |
|        | 1.4.2 Tujuan Penelitian          | 3     |
| 1.5    | Manfaat Peneliti <mark>an</mark> | 4     |
| 1.6    | Metodologi Penelitian            | 4     |
| 1.7    | Sistematika Penulisan            | 4     |
| BAB I  | I                                | 6     |
| 2.1    | Kajian Pustaka                   | 6     |
| 2.2    | DHCP                             | 7     |
| 2.3    | DHCP Packets                     | 7     |
| /      | 2.3.1 DHCPDISCOVER               | 7     |
| -      | 2.3.2 DHCPOFFER                  | 7     |

|      | 2.3.3               | DHCPREQUEST7                          |
|------|---------------------|---------------------------------------|
|      | 2.3.4               | DHCPACK8                              |
|      | 2.3.5               | DHCPNAK8                              |
|      | 2.3.6               | DHCPDECLINE                           |
|      | 2.3.7               | DHCPINFORM                            |
|      | 2.3.8               | DHCPRELEASE                           |
| 2.4  | DHO                 | CP Server                             |
| 2.5  | DHO                 | CP Client                             |
| 2.6  | BOG                 | OTP Relay Agent9                      |
| 2.7  | Mar                 | ı In The Middle9                      |
| 2.8  | Je <mark>ni</mark>  | s-jenis Serangan yang dapat terjadi9  |
|      | 2.8.1               | DHCP Starvation                       |
|      | 2.8.2               | Rogue DHCP Server                     |
|      | 2.8.3               | Sniffing The Network Trafic           |
|      | 2.8.4               | Denial of Service Attack ( DoS )      |
| 2.9  | Mod                 | del Ja <mark>ri</mark> ngan           |
|      | <mark>2.</mark> 9.1 | Peer to Peer                          |
|      | 2.9.2               | Client - Server                       |
| 2.1  | 0 Тор               | ologi Jarigan                         |
|      | 2.10.1              | Topologi Bus                          |
|      | 2.10.2              | Topologi <i>Ring</i>                  |
|      | 2.10.3              | Topologi <i>Tree</i>                  |
|      | 2.10.4              | Topologi Star                         |
|      | 2.10.5              | Topologi <i>Mesh</i> 14               |
| 2.1  | 1 Rou               | terboard MikroTik                     |
| 2.12 | 2 Soft              | ware Pendukung Penelitian             |
|      | 2.12.1              | Mikrotik RouterOS15                   |
|      | 2.12.2              | Wireshark Network Protocol Analyzer15 |
|      | 2.12.3              | Winbox16                              |
|      | 2.12.4              | VMWare16                              |
|      | 2.12.5              | Kali Linux16                          |
|      |                     |                                       |

| BAB  | III   |                                                                                                    | 17 |
|------|-------|----------------------------------------------------------------------------------------------------|----|
| 3.1  | Tin   | jauan Umum                                                                                           | 17 |
| 3.2  | Alu   | r Penelitian                                                                                         | 17 |
| 3.3  | Rar   | acangan Topologi Jaringan                                                                            | 18 |
| 3.4  | Ana   | alisis Kebutuhan Perangkat Keras                                                                     | 20 |
| 3.5  | Ana   | alisis Kebutuhan Perangkat Lunak                                                                     | 21 |
| 3.6  | Rar   | acangan Konfigurasi Mikrotik pada Router Bridge                                                      | 21 |
|      | 3.6.1 | Konfigurasi Interface                                                                                | 21 |
|      | 3.6.2 | Konfigurasi Bridge                                                                                   | 22 |
|      | 3.6.3 | Konfigurasi Alamat IP                                                                                | 22 |
|      | 3.6.4 | Konfigurasi Firewall NAT                                                                             | 23 |
|      | 3.6.5 | Konfigurasi DHCP server                                                                              | 23 |
| 3.7  | Rar   | cangan Penggunaan Wireshark Pada Jaringan                                                            | 23 |
|      | 3.7.1 | Teknik <i>Tapp<mark>ing</mark></i>                                                                   | 24 |
|      | 3.7.2 | Packet Sniffer                                                                                       | 24 |
| 3.8  | Ana   | aslisis DHC <mark>P Packets Sebelum Adanya</mark> Rogue DH <mark>CP Serv</mark> er                   | 25 |
| 3.9  | Ana   | aslisis <mark>DHCP <i>Packets</i> Setelah Adanya</mark> Rogue DH <mark>CP Serve</mark> r             | 26 |
| 3.10 | 0 Dar | npak Yang Ter <mark>jadi akibat Adanya R</mark> ogu <mark>e</mark> DHCP Serv <mark>er .</mark>       | 28 |
| 3.1  | 1 Ana | a <mark>lis</mark> is <i>Monitoring</i> dan Pencegahan Rog <mark>ue</mark> DHCP Serv <mark>er</mark> | 28 |
| 3.12 | 2 Rar | ncangan <i>Monitoring</i> dan Pencegahan Rogue DHCP Server                                           | 30 |
| 3.1  | 3 Ana | alisis DHCP <i>Packets</i> Setelah Adany <mark>a</mark> Pencegahan <i>Rogue</i> DHCP                 | 31 |
| BAB  | IV    |                                                                                                    | 33 |
| 4.1  | Koi   | nfigurasi Ala <mark>mat IP Host WMware</mark> WMnet 1 pada Laptop                                    | 33 |
| 4.2  | Koi   | nfigurasi Ala <mark>mat IP <i>Host</i> WMware VMnet8 pada Laptop Asli</mark>                         | 34 |
| 4.3  | Koi   | nfigurasi Alamat IP Host Laptop Asli Untuk Koneksi Internet                                          | 34 |
| 4.4  | Koi   | nfigurasi Mikrotik pada Router Bridge                                                                | 35 |
|      | 4.4.1 | Konfigurasi Interface                                                                                | 36 |
|      | 4.4.2 | Konfigurasi Bridge                                                                                   | 36 |
|      | 4.4.3 | Konfigurasi Alamat IP                                                                                | 37 |
|      | 4.4.4 | Konfigurasi DNS                                                                                      | 37 |
|      | 4.4.5 | Konfigurasi <i>Firewall</i> NAT                                                                      | 38 |

|      | 4.4.6               | Konfigurasi DHCP Server                                                                          | .38 |
|------|---------------------|--------------------------------------------------------------------------------------------------|-----|
|      | 4.4.7               | Konfigurasi Packet Sniffer                                                                       | .40 |
| 4.5  | Kon                 | figurasi <i>Client</i> 2                                                                         | 42  |
| 4.6  | Peng                | gujian DHCP Packets sebelum adanya Rogue DHCP Server                                             | 43  |
|      | 4.6.1               | Pertukaran DHCP Packets antara DHCP Server dengan Client 1                                       | .43 |
|      | 4.6.1.1             | DHCPDISCOVER                                                                                     | 44  |
|      | 4.6.1.2             | DHCPOFFER                                                                                        | 45  |
|      | 4.6.1.3             | DHCPREQUEST                                                                                      | 46  |
|      | 4.6.1.4             | DHCPACK                                                                                          | 47  |
|      | 4.6.2               | Parameter DHCP Packets antara DHCP Server dengan Client 1                                        | .48 |
|      | 4.6.3               | Hasil konfigurasi yang diamati pada DHCP Server dan Client 1                                     | .50 |
|      | 4.6.3.1             | Dari sisi DHCP Server                                                                            | 50  |
|      | 4.6.3.2             | Dari sisi <i>Client</i> 1                                                                        | 51  |
| 4.7  | Kon                 | fi <mark>gu</mark> rasi <i>Rogue</i> DHCP Server pada Kali Linux                                 | 53  |
|      | 4.7.1               | Konfigurasi alamat IP                                                                            | .53 |
|      | 4.7.2               | Konfigurasi IP Forwarding, Default Gateway dan IP Tables                                         | .54 |
|      | <mark>4.</mark> 7.3 | Konfigurasi <i>Rogue</i> DHCP <i>server</i> dengan Metasploit                                    | .55 |
| 4.8  | Peng                | gujian DHCP <i>Packets</i> setelah adanya <i>Rogue</i> DHCP Server                               | 57  |
|      | 4.8.1               | DHCP Packets pada saat pengujian                                                                 | .58 |
| 4.9  | Dam                 | n <mark>pak yang timbul akibat a</mark> danya <i>Rog<mark>ue</mark> DHCP Serv<mark>er</mark></i> | 62  |
| 4.10 | ) Impl              | ementasi <i>Monitoring</i> dan Pencegahan Rogue DHCP Server                                      | 63  |
|      | 4.10.1              | Monitoring dengan fitur Alert pada DHCP Server asli di Mikrotik                                  | 64  |
|      | 4.10.2              | Pencegahan menggunakan <i>Firewall</i> Filter pada Mikrotik                                      | .67 |
| 4.1  | l Peng              | gujian DHCP <i>Packets</i> setelah adanya pencegahan                                             | 68  |
| BAB  | BAB V               |                                                                                                  |     |
| 5.1  | Kesi                | mpulan                                                                                           | 74  |
| 5.2  | Sara                | n                                                                                                | 75  |
| DAFT | TAR PU              | STAKA                                                                                            | .77 |

# **DAFTAR TABEL**

| Tabel 3. 1 Tabel Pengalamatan IP   20                                                              |
|----------------------------------------------------------------------------------------------------|
| Tabel 3. 2 Kebutuhan perangkat keras                                                               |
| Tabel 3. 3 Kebutuhan perangkat lunak                                                               |
| Tabel 3. 4 Konfigurasi Interface    22                                                             |
| Tabel 3. 5 Konfigurasi Alamat IP                                                                   |
| Tabel 3. 6 Firewall NAT   23                                                                       |
| Tabel 3. 7 Konfigurasi DHCP Server    23                                                           |
| Tabel 3. 8 Parameter pada DHCP Packets    27                                                       |
| Tabel 3. 9 Konfigurasi fitur Alert                                                                 |
| Tabel 3. 10 Konfigurasi Firewall filter rules    31                                                |
| Tabel 4. 1 Parameter DHCPDISCOVER pada client 1       49                                           |
| Tabel 4. 2 Parameter DHCPOFFER pada client 1                                                       |
| Tabel 4. 3 Parameter DHCPREQUEST pada client 1    1                                                |
| Tabel 4. 4 Parameter DHCPACK pada client 1                                                         |
| Tabel 4. 5 Data perolehan konfigurasi alamat IP pada Client 1       Client 1                       |
| Tabel 4. 6 Perolehan DHCPACK pada Client 1       61                                                |
| Tabel 4. <mark>7 Perolehan konfigurasi alamat</mark> IP pada <i>Client</i> 1 setelah pencegahan 70 |
| Tabel 4. 8 Parameter DHCPOFFER pada Client 1 setelah pencegahan                                    |
| Tabel 4. 9 Parameter DHCPACK pada Client 1 setelah pencegahan                                      |
| Tabel 4. 10 Data perolehan alamat IP pada <i>Client</i> 1 setelah pencegahan                       |
| Tabel 4. 11 Perbandingan perolehan alamat IP pada <i>Client</i> 1                                  |

# DAFTAR GAMBAR

| Gambar 2. 1 Topologi Bus                                                          | 12 |
|-----------------------------------------------------------------------------------|----|
| Gambar 2. 2 Topologi Ring                                                         | 13 |
| Gambar 2. 3 Topologi Tree                                                         | 13 |
| Gambar 2. 4 Topologi Star                                                         | 14 |
| Gambar 2. 5 Topologi Mest                                                         | 15 |
| Gambar 3. 1 Alur Diagram Penelitian                                               | 18 |
| Gambar 3. 2 Topologi Penelitian                                                   | 19 |
| Gambar 3. 3 Proses analisis pada wireshark                                        | 24 |
| Gambar 3. 4 Alur DHCP Packets sebelum adanya Rogue DHCP Server                    | 25 |
| Gambar 3. 5 Alur DHCP Packets setelah adanya Rogue DHCP Server                    | 26 |
| Gambar 3. 6 Alur DHCP Packets setelah adanya pencegahan Rogue DHCP                | 32 |
| Gambar 4. 1 Kondigurasi Alamat IP <i>Host</i> WMware WMnet 1 pada Laptop          | 33 |
| Gambar 4. 2 Konfigurasi alamat IP <i>Host</i> VMware VMnet8 pada laptop asli      | 34 |
| Gambar 4. 3 Konfigurasi Alamat IP <i>Host</i> Laptop Asli Untuk Koneksi Internet. | 35 |
| Gamb <mark>ar 4</mark> . 4 Konfigurasi Interface pada Mikrotik                    | 36 |
| Gambar 4. 5 Konfigurasi <i>Bridge</i> pada Mikrotik                               | 36 |
| Gambar 4. 6 Konfigurasi Alamat IP                                                 | 37 |
| Gambar 4. 7 Konfigurasi DNS                                                       | 38 |
| Gambar 4. 8 Konfigurasi <i>Firewall</i> NAT                                       | 38 |
| Gambar 4. 9 Konfigurasi DHCP Server.                                              | 39 |
| Gambar 4. 10 Konfigurasi DHCP Server pada Tab Network                             | 39 |
| Gambar 4. 11 Konfigurasi IP Pool pada Mikrotik                                    | 39 |
| Gambar 4. 12 Konfigurasi Packet Sniffer                                           | 40 |
| Gambar 4. 13 Konfigurasi Packet Sniffer pada Tab Streaming                        | 41 |
| Gambar 4. 14 Konfigurasi Packet Sniffer pada Tab Filter                           | 41 |
| Gambar 4. 15 Cara menggunakan Wireshark untuk pemantauan                          | 42 |
| Gambar 4. 16 Tampilan ketika melakukan pemantauan                                 | 42 |
| Gambar 4. 17 Kondisi awal paket DHCPDISCOVER pada Client 1                        | 44 |

| Gambar 4. 18 Kondisi awal paket DHCPOFFER pada Client 1                                 | 45   |
|-----------------------------------------------------------------------------------------|------|
| Gambar 4. 19 Kondisi awal paket DHCPREQUEST pada Client 1                               | 46   |
| Gambar 4. 20 Kondisi awal paket DHCPACK pada Client 1                                   | 47   |
| Gambar 4. 21 Flow Graph DHCP Packets pada Client 1 sebelum adanya Rogu                  | е    |
| DHCP Server                                                                             | 48   |
| Gambar 4. 22 Hasil konfigurasi DHCP kondisi awal pada Server                            | 51   |
| Gambar 4. 23 Hasil konfigurasi DHCP kondisi awal pada Client 1                          | 51   |
| Gambar 4. 24 <i>Client</i> 1 melakukan Ping ke Google pada kondisi awal                 | 52   |
| Gambar 4. 25 Client 1 melakukan Tracert ke Google pada kondisi awal                     | 52   |
| Gambar 4. 26 Konfigurasi alamat IP pada <i>Client</i> 3                                 | 53   |
| Gambar 4. 27 Hasil konfigurasi alamat IP di <i>Client</i> 3                             | 54   |
| Gambar 4. 28 Konfigurasi IP Forwarding, Default Gateway dan IP Tables                   | 55   |
| Gambar 4. 29 Hasil konfigurasi <i>Routing Table</i>                                     | 55   |
| Gambar 4. 30 Tampilan awal Metasploit                                                   | 56   |
| Gambar 4. 31 Konfigurasi <i>Rogue</i> DHCP Server pada Client 3                         | 56   |
| Gambar 4. 32 Tampilan p <mark>ada saat menjalankan <i>Rog</i></mark> ue DHCP Server     | 57   |
| Gambar 4. 33 Pertukaran DHCP Packets setelah adanya Rogue DHCP Server                   | 58   |
| Gamb <mark>ar 4. 34 Flow Graph DHCP Packets setelah</mark> adan ya Rogue DHCP Server    | ·.59 |
| Gambar 4. 35 Grafik perolehan DHCPACK Client 1                                          | 61   |
| Gambar 4. 36 Konfigurasi alamat IP <i>Client</i> 1 dari <i>Rogue</i> DHCP <i>Server</i> | 62   |
| Gambar 4. 37 <i>Client</i> 1 melakukan <i>Tracert</i> ke Google                         | 63   |
| Gambar 4. 38 Konfigurasi fitur <i>Alert</i> pada DHCP Server asli di Mikrotik           | 64   |
| Gambar 4. 39 Pertukaran DHCP <i>Packets</i> pada fitur <i>Alert</i>                     | 65   |
| Gambar 4. 40 Notifikasi pada DHCP <i>Alert</i> hasil <i>Moniroting</i>                  | 66   |
| Gambar 4. 41 Notifikasi pada Log hasil Monitoring                                       | 66   |
| Gambar 4. 42 Konfigurasi koneksi Bridge dengan Firewall Filter                          | 67   |
| Gambar 4. 43 Konfigurasi Firewall Filter pada Filter Rules                              | 67   |
| Gambar 4. 44 Notifikasi pada Log setelah Monitoring dan pencegahan                      | 68   |
| Gambar 4. 45 Flow Graph DHCP Packets setelah pencegahan                                 | 69   |
| Gambar 4. 46 Grafik perolehan DHCPACK <i>Client</i> 1 setelah pencegahan                | 70   |

### **INTISARI**

Dynamic Host Configuration Protocol (DHCP) adalah protocol internet yang bertugas memberikan informasi TCP atau IP secara otomatis kepada komputer dan perangkat jaringan lain yang menggunakan protocol TCP atau IP. DHCP telah menjadi layanan kritis pada banyak lembaga atau perusahaan, namun keamanan server ini masih sangat sering dilewatkan dalam pengaman keamanan jaringan.

Jika tidak terdapat pemprosesan otentikasi selama pertukaran pesan DHCP antara *client* dan *server*, maka *server* tidak mengetahui apakah *client* yang meminta *address* merupakan *client* yang sah di dalam jaringan, dan *client* juga tidak mengetahui apakah *server* DHCP yang memberikan *address* adalah *server* yang sah. Kemungkinan hadirnya *client* dan *server* yang nakal pada jaringan dapat menyebabkan berbagai jenis masalah. Sebagai contohnya adalah serangan *Man in the Middle* yaitu *client* yang berperan sebagai *Rogue* DHCP *server* atau DHCP *server* palsu yang bertujuan untuk menyediakan informasi palsu, membaca *traffic* pengguna lain dan bahkan melakukan serangan *Denial of Service* (DoS).

Dengan adanya permasalahan ini penelitian dilakukan untuk mengetahui bagaimana proses terjadinya serangan terhadap DHCP *server*, sebelum adanya *Rogue* DHCP *server*, setelah adanya *Rogue* DHCP *server*, dan setelah adanya pencegahan terhadap *Rogue* DHCP *server* di dalam jaringan DHCP berbasis IPv4, sehingga keamanan dari sebuah jaringan dapat ditingkatkan untuk mencegah terjadinya serangan terhadap DHCP *server*.

Kata Kunci : DHCP, Rogue DHCP, serangan Man in the Middle, Client Server

### ABSTRACT

Dynamic Host Configuration Protocol (DHCP) is an internet protocol that is responsible for automatically providing TCP or IP information to computers and other network devices that use TCP or IP protocols. DHCP has become a critical service for many institutions or companies, but server security is still very often missed in network security safeguards.

If there is no authentication processing during the exchange of DHCP messages between the client and server, the server does not know whether the client requesting the address is a legitimate client on the network, and the client also does not know whether the DHCP server that provides the address is the legitimate server. The possibility of the presence of Rogue clients and servers on the network can cause various types of problems. An example is the attack of Man in the Middle, a client that acts as a Rogue DHCP server or a fake DHCP server that aims to provide false information, read other users' traffic and even perform Denial of Service (DoS) attacks.

With this problem, the research was conducted to determine how the attack occurred on the DHCP server, prior to the Rogue DHCP server, after the Rogue DHCP server, and after the Rogue DHCP server was prevented from being based on IPv4 DHCP networks, the security of a network could be increased to prevent attacks on the DHCP server.

*Keywords*: DHCP, Rogue DHCP, Man in the Middle attack, Client Server